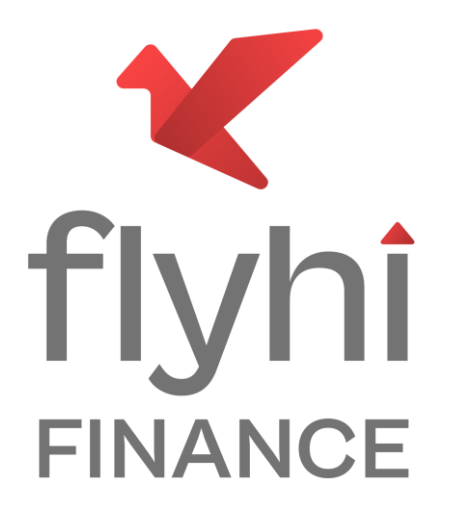

**Customer Onboarding Process** 

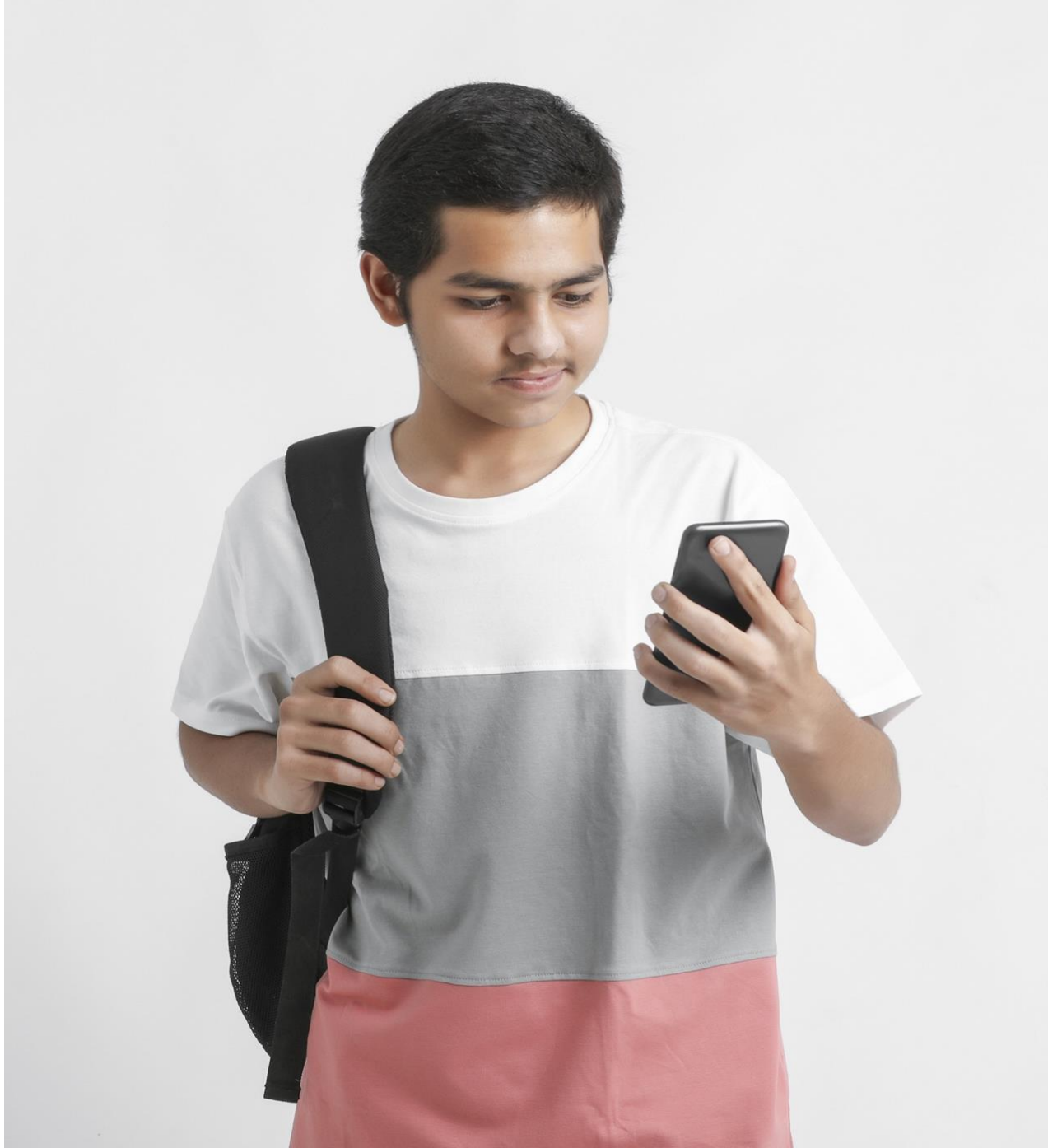

### **Application :**

**<u>Step 1</u>** Filling up the application form & basic KYC documents upload by the customers. Application form Link :- <u>mytutionapp.com loan application</u>

### Application form include:

- Personal details like Name, Address, Contact number, Email Id etc.
- Financial details like Employer name, Income, Number of EMI's currently serving etc.
- Student's details like Student name, DOB, Institution, Course fees etc.

### Basic documents include:

- Pan & Aadhar soft copies in pdf
- Latest Bank Statement for the last 6 months in pdf
- Applicant's photograph

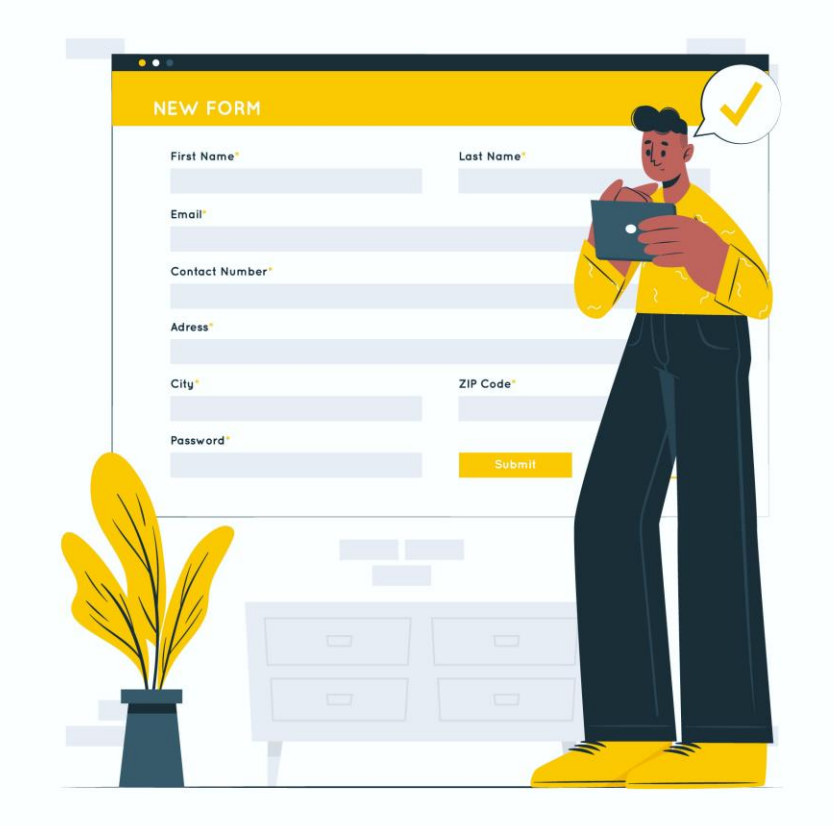

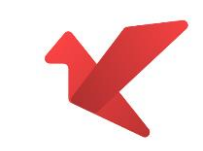

## Sanction :

**STEP 2**:- Loan application assessment & credit checks done by the Flyhi backend team

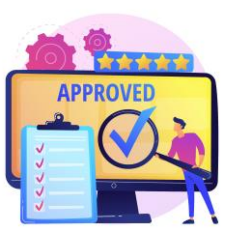

 Basis the eligibility, either approval or further documents required, or loan rejection decision communication will be shared with the customers through SMS, Mails and calls

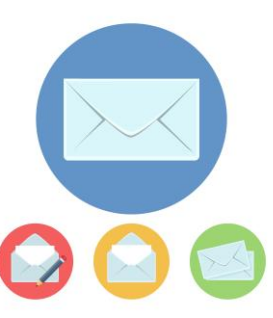

- ✓ If the case is approved, then the mail communication will contain:
- Application form + Sanction Letter + MITC+ Loan Agreement
- Link to E-sign the above-mentioned documents.
- Link to register the e-Nach for monthly auto debit of EMIs
- Link to pay the PF and Advance EMI to Flyhi.

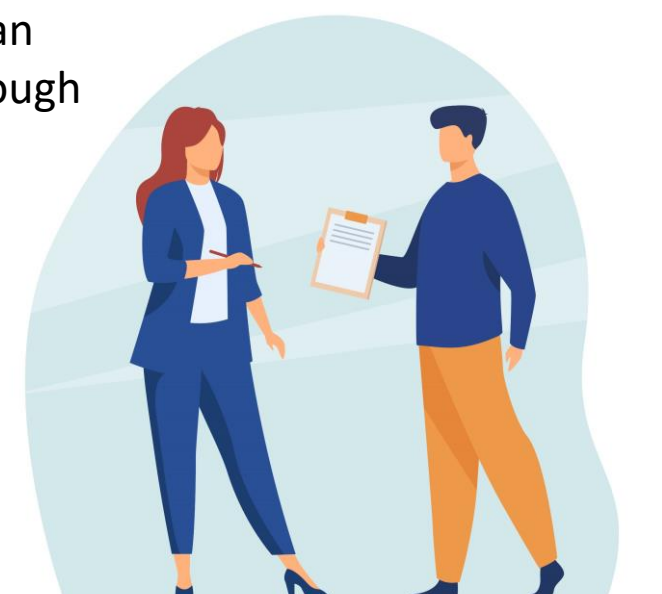

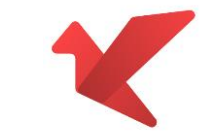

#### Loan disbursal :

**STEP 3 (a)**: Customer to execute following documents through E-Sign & Aadhar authentication process, E-Mandate registration and initiate the payment.

#### Documents to be executed: (All of the below documents would be clubbed as one file only for execution)

- Application form
- Sanction letter with MITC
- Loan agreement

#### Process to be followed for the execution of above documents:

- Open the link provided in the mail
- Fill Aadhaar number & Validate using otp
- Download the E-signed file
- Send the Downloaded file on the same mail or WhatsApp back to Flyhi

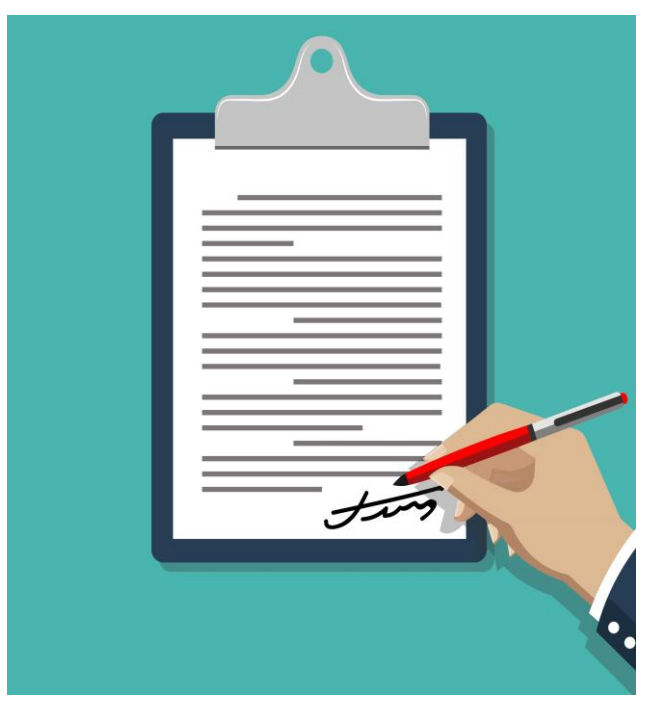

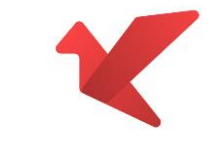

### Loan disbursal :

**<u>STEP 3(b)</u>** : E-Mandate Registration and Payments

## E-Mandate (Nach) Registration process:

- Open the Link provided in the mail
- E-mandate Can be done using two Methods , customer to choose either of the same
- a. Net Banking
- b. Debit Card
- Pop up will open having details of the EMI
- Customer to confirm and submit the same

## Payments for PF and Advance EMI process:

- Customer to open the link provided in the mail
- Customer will have the options for selecting mode of payments
- Customer to select the mode and make the payment

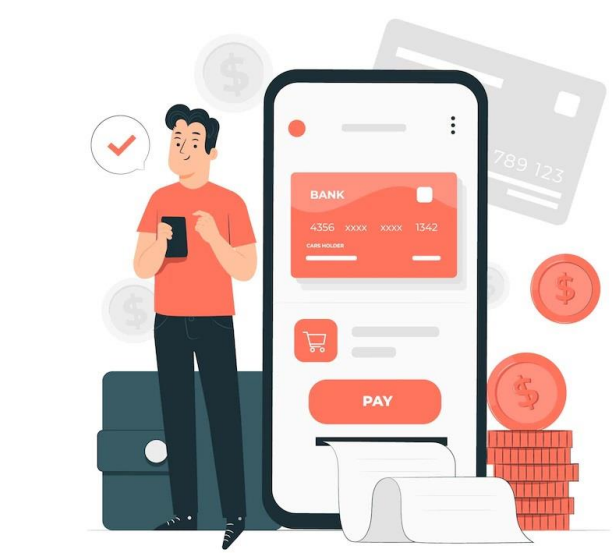

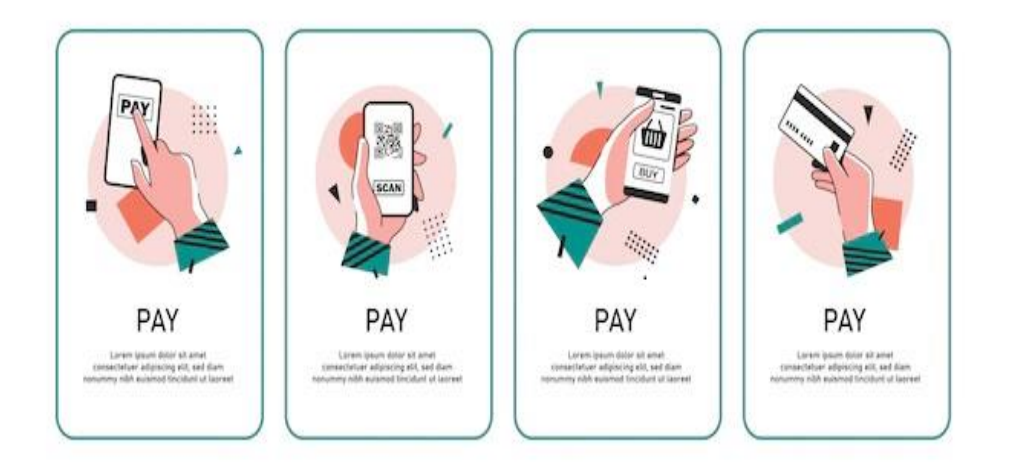

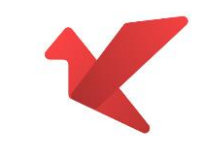

#### Loan disbursal :

- ✓ Post the successful e-mandate / physical NACH registration and payments by the customer, Flyhi would initiate the loan disbursals as per the scheme chosen by the institution as per the terms of tie up
- ✓ If the E-Mandate registration for customer fails, then Flyhi Team would suitably contact the customer and arrange for the alternative options for the same.
- ✓ Post the above, Customer will receive welcome letter over email from Flyhi.

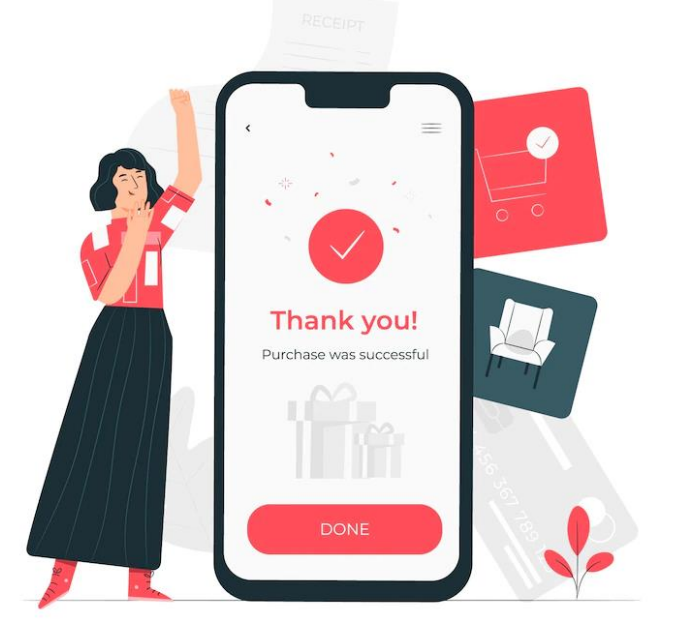

## **Contact Us**

<u>contactus@flyhifinance.com</u> Call us at +91-7208003102 Or visit www.flyhifinance.com

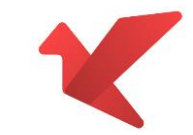